NC COVID CASE INVESTIGATION JOB AID

## **Reporting Deaths**

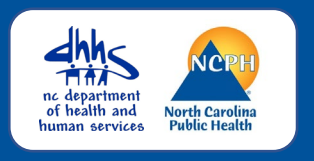

#### **OVERVIEW**

This job aid is designed to help NC COVID users update a person's event to a Coronavirus Death status correctly and efficiently.

#### Clinical Package: Clinical Outcome if the person has died from COVID-19

| ## Clinical outcome                     | Died               | ~   |  |
|-----------------------------------------|--------------------|-----|--|
| ## Died from this illness               | Yes                | ~   |  |
| ## Location of death                    | Hospital inpatient |     |  |
| ## Patient died in North Carolina       | Yes                | ~   |  |
| ## County of death                      | Wake County        |     |  |
| ## Date of Death (update in Person Tab) | 09/08/2            | 020 |  |

#### Update these fields:

- Clinical Outcome to Died
- Died from this Illness to Yes
- Location of Death (Hospital, Home, etc.)
- State and County where the person died

### Person Tab: Update with Death

| Edit Person        |            |
|--------------------|------------|
| First Name:        | Testy      |
| Middle Name:       |            |
| Last Name:         | Tester     |
| Suffix:            |            |
| Maiden/Other Name: |            |
| Alias:             |            |
| Birth Date:        | 01/01/1980 |
| Death Date:        | 09/08/2020 |
| Living Status:     | Dead 🗸     |

#### Update these fields:

- Date of Death
- Living Status to Dead

#### Update Disease Event to Coronavirus Death

| asic Information      |                                                                                                    |
|-----------------------|----------------------------------------------------------------------------------------------------|
| vent ID:              | 101784144                                                                                           |
| sease:                | Coronavirus (COVID-19)                                                                              |
| erson:                | Testy Test Birth Date: 01/01/1980 (40 Female)                                                       |
| ype:                  | Interactive                                                                                         |
| vestigation Status:   | Open                                                                                                |
| nked Events/Contacts: | 0 linked event(s)/contact(s) (View)                                                                 |
| ttachments:           | 0 attachment(s) (Add)                                                                               |
| Notifications:        | Classification: Confirmed                                                                           |
|                       | County of residence: Mecklenburg County                                                             |
|                       | Active outbreak: Northampton COVID109<br>PineForestRestHome March 2020 [Link to<br>Outbreak] [Open] |

- For patients who die, you should change the Event Disease to Coronavirus Death.
  - From the event dashboard, click the "Edit Event Properties" button.

#### NC COVID CASE INVESTIGATION JOB AID

## **Reporting Deaths**

#### nc department of health and human services

#### (cont'd.) Update Disease Event to Coronavirus Death

| vent ID: 101784144<br>hange Disease To: |                            |
|-----------------------------------------|----------------------------|
| hange Disease To:                       |                            |
|                                         |                            |
| Candida auris (C. au                    | ris)                       |
| Carbapenem-resista                      | nt Enterobacteriaceae (CRE |
| tatus:                                  |                            |
| hange Status To: Chikungunya            |                            |
| ote: Cholera (6)                        |                            |
| Coronavirus (COVID                      | -19)                       |
| Coronavirus death (0                    | COVID-19D)                 |
| ategory: Creutzfeldt-Jakob Di           | sease (66)                 |
| ata Tunar                               |                            |
| Ole Type. Cruntoenoridioeie (56         | 51                         |

| Basic Information       |                                               |
|-------------------------|-----------------------------------------------|
| Event ID:               | 101784144                                     |
| Disease:                | Coronavirus death (COVID-19D)                 |
| Person:                 | Testy Test Birth Date: 01/01/1980 (40 Female) |
| Туре:                   | Interactive                                   |
| Investigation Status:   | Open                                          |
| Linked Events/Contacts: | 0 linked event(s)/contact(s) (View)           |
| Attachments:            | 0 attachment(s) (Add)                         |
| Notifications:          | Classification: Confirmed                     |
|                         | County of residence: Mecklenburg County       |

- From the dropdown selection for Change Disease to, select 'Coronavirus death (COVID-19D)'
- 3. Click the Save button

# *Coronavirus Death (COVID-19D)* will display.